# bradley.edu/offices/student/sfs/

|      |                                       |                        |             |                 |                  | 🛤 VISIT 📲 G | GIVE 🖴 🏢 Q | ι. |  |
|------|---------------------------------------|------------------------|-------------|-----------------|------------------|-------------|------------|----|--|
| B    | BRADLEY Univer                        | sity about             | ADMISSION   | ACADEMICS       | CAMPUS LIFE      | ALUMNI      | ATHLETICS  |    |  |
| A    | Charges and Payment Options -         | Financial Assistance - | Educational | Borrowing - 109 | 98-T Information | Staff       |            |    |  |
| Home | / Offices / Student Affairs / Student | Financial Services /   |             |                 |                  |             |            |    |  |

## STUDENT FINANCIAL SERVICES

Financial Assistance, Office of the Bursar and Student loans comprise Bradley's Student Financial Services (SFS) a one-stop experience for billing and bill payments, financial aid and scholarships, and student and parent borrowing. Please call the Bursar's office for all payment and billing questions.

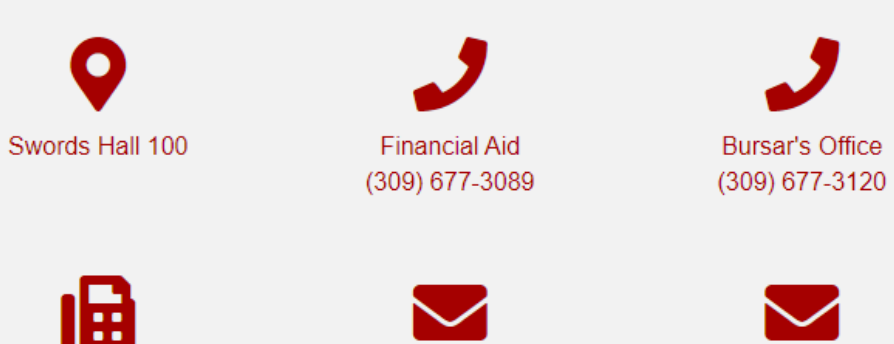

|         | MySFS Login                     |
|---------|---------------------------------|
| BU ID   | BU ID#                          |
|         | 6 digit number                  |
| SFS PIN | SFS PIN<br>Last 5 digits of SSN |
|         | SIGN IN                         |
|         |                                 |
|         |                                 |

SES Fox

hufinaid@bradlay.adu

stufees@bredley.edu

# What We Will Cover

- View Your Bill
- Confirming Enrollment
- Pay Your Bill
- Payment Options
- Parent Access

# Viewing your Bill

- Bills are viewed on MyBradley.Bradley.edu
  - Under Financial Services

✓ Click Current Balances

- Students are sent a notice to their Bradley e-mail account when bills are available for viewing
- Parents are only notified if the student has added their email address on MyBradley in the "Personal Info" section
- E-mails will come from stufees@bradley.edu
- Check your e-mail daily!

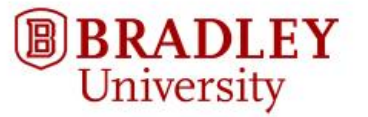

Office of the Bursar 1501 W. Bradley Ave. Peoria, IL 61625 309-677-3120 | Stufees@bradley.edu

| Statement Date  | 5/05/2023  |
|-----------------|------------|
| Statement ID    | 978351     |
| Student ID      |            |
| Charge Subtotal | \$9,060.00 |
| Credit Subtotal | \$-891.00  |

Statement Details **Bill Period** Activity Date Description Net Amount Tuition, Fees & Other Charges May Interim 2023 5/05/2023 Tuition \$2,970.00 Summer Semester 2023 5/05/2023 Tuition \$5,940.00 Summer Semester 2023 5/05/2023 **Course Surcharges** \$150.00 SUBTOTAL \$9,060.00 **Payments, Financial Assistance & Other Credits** Summer Semester 2023 5/05/2023 **Graduate Scholarship** \$-891.00 SUBTOTAL \$-891.00 Total Amount Due \$8,169.00 \$9,060.00 Semester Charges \$-891.00 Semester Financial Aid and Payments \$8,169.00 Net Balance Due Enrollment Information House Eist Eng Bar Mr Eng Eist Surcharge Bar Mr Surcharge

|           | 1.0000 | 7.75   | 1.000 | 19675                | 100000     |      | 10.000000000000000000000000000000000000 |      | Contraction of the second second second |
|-----------|--------|--------|-------|----------------------|------------|------|-----------------------------------------|------|-----------------------------------------|
| B1        | CS     | 572 01 | 23M1  | Distr Dbs & Big Data | 3.0        | 0.00 | 0.00                                    | 0.00 | 0.00                                    |
| <b>B1</b> | CS     | 593 01 | 2351  | Agile Software Dev   | 3.0        | 0.00 | 0.00                                    | 0.00 | 0.00                                    |
| B1        | IME    | 568 01 | 2352  | Eng Analytics 1      | 3.0        | 0.00 | 0.00                                    | 0.00 | 0.00                                    |
|           |        |        |       | Total H              | lours: 9.0 |      |                                         |      |                                         |

#### Payment in Full:

To retain your classes, payment must be made by 12:00 pm on May 11, 2023. You will be dropped from all classes if the payment is not received by the scheduled due date.

#### Deferred Payment Plan:

Please enroll in the payment plan no later than 5:00pm on May 11, 2023. You will be dropped from all classes if the payment is not received by the scheduled date.

To claim your classes with a credit or zero balance, follow the instructions on MyBradley

If your schedule or financial assistance has changed, updated information is located under current balances on MyBradley. You will be responsible for all costs and fees associated with collection.

A \$50 Late Payment Fee will be assessed to all payments received after the Installment Payment Due Date.

Note: A fee of 2.75% will be assessed on all credit card payments for tuition, room, board and fees. Refer to http://www.bradley.edu/offices/other/sfs/costpay/payment/ for more details.

## Example

| Statement Details                                                    |                                     |                                                                               |            |                                      |
|----------------------------------------------------------------------|-------------------------------------|-------------------------------------------------------------------------------|------------|--------------------------------------|
| Bill Period                                                          | Activity Date                       | Description                                                                   |            | Net Amoun1                           |
| Tuition, Fees & Other Ch                                             | arges                               |                                                                               |            |                                      |
| May Interim 2023<br>Summer Semester 2023<br>Summer Semester 2023     | 5/10/2023<br>5/10/2023<br>5/10/2023 | Tuition<br>Tuition<br>Course Surcharges                                       |            | \$2,970.00<br>\$2,970.00<br>\$150.00 |
|                                                                      |                                     |                                                                               | SUBTOTAL - | \$6,090.00                           |
| Payments, Financial Assi                                             | stance & Other Cre                  | edits                                                                         |            |                                      |
| Summer Semester 2023<br>Summer Semester 2023<br>Summer Semester 2023 | 5/05/2023<br>5/10/2023<br>5/10/2023 | Graduate Scholarship<br>Graduate Scholarship<br>Graduate Scholarship Reversal |            | \$-297.00<br>\$-594.00<br>\$297.00   |
|                                                                      |                                     |                                                                               | SUBTOTAL   | \$-594.00                            |
| <b>Total Amount Due</b>                                              |                                     |                                                                               |            | \$5,496.0                            |
| Semester Charges<br>Semester Financial Aid and Pa<br>Net Balance Due | ayments                             | \$6,090.00<br>\$-444.00<br>\$5,496.00                                         |            |                                      |

| Enrollme   | ent Inforn | nation                |       |          |            |                |                |
|------------|------------|-----------------------|-------|----------|------------|----------------|----------------|
| Course     | Term       | Title                 | Hours | Flat Fee | Per Hr Fee | Flat Surcharge | Per Hr Surchar |
| B1 C5 563  | 01 23M1    | Knowl Discov&Data Min | 3.0   | 0.00     | 0.00       | 0.00           | 0.00           |
| B1 IME 568 | 01 2352    | Eng Analytics 1       | 3.0   | 0.00     | 0.00       | 0.00           | 50.00          |
|            |            | Total Hours           | 6.0   |          |            |                |                |

In the box above you will be able to see the course fees & surcharges for each class and the total will be reflected in the Statement Details section of the bill.

# **Confirming Your Enrollment**

- Also referred to as "Claiming your Classes"
- If you do not confirm your enrollment, you will be dropped from **ALL** classes
- This must be done for **EVERY** period of enrollment
- Confirms your plans to attend each semester

## How to confirm enrollment (must complete one of the following)

- 1. Make full payment or enroll in payment plan by first deadline
- 2. Indicate refund preference online at MyBradley.Bradley.edu
- 3. Confirm zero balance on MyBradley.Bradley.edu

## mybradley.bradley.edu

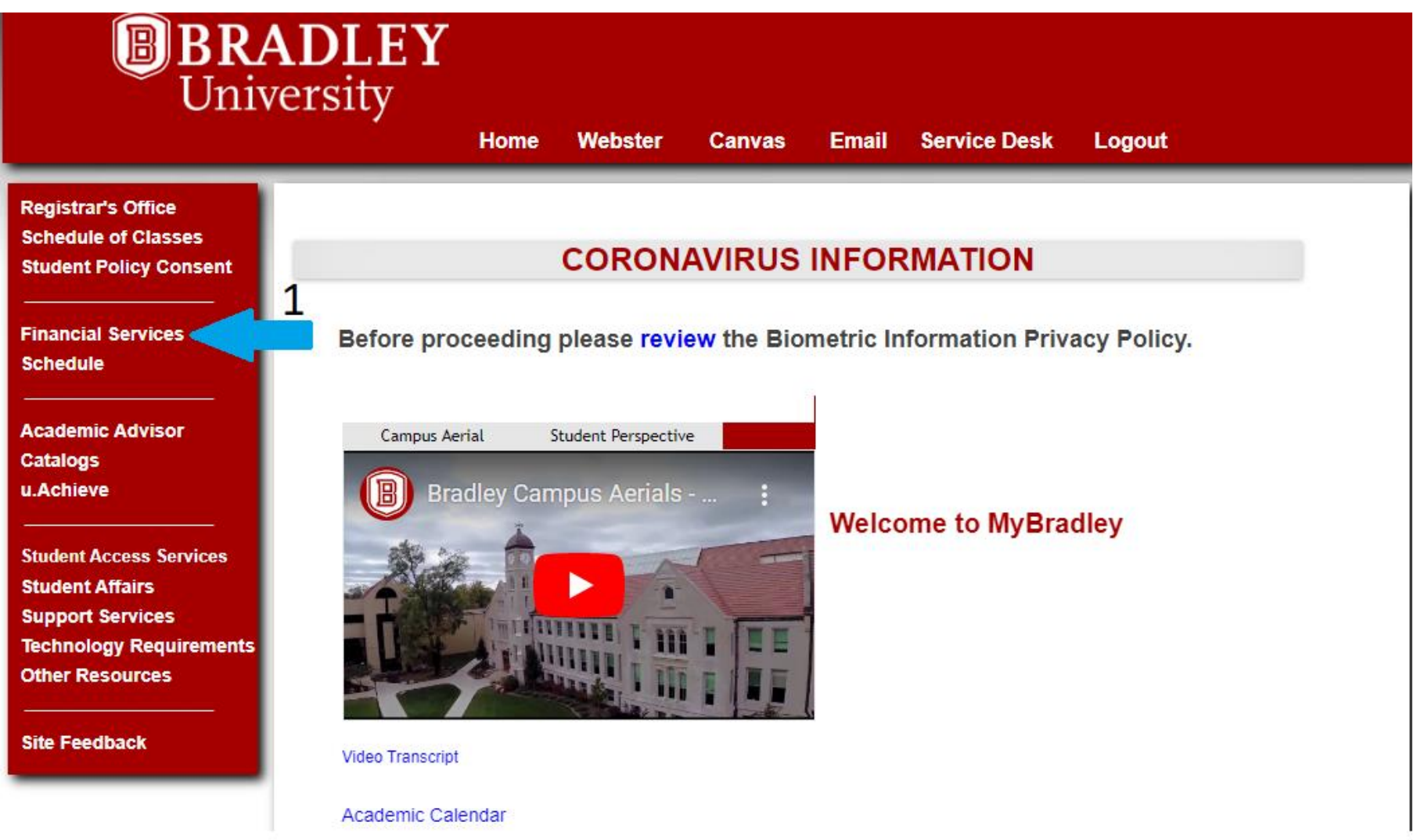

## mybradley.bradley.edu

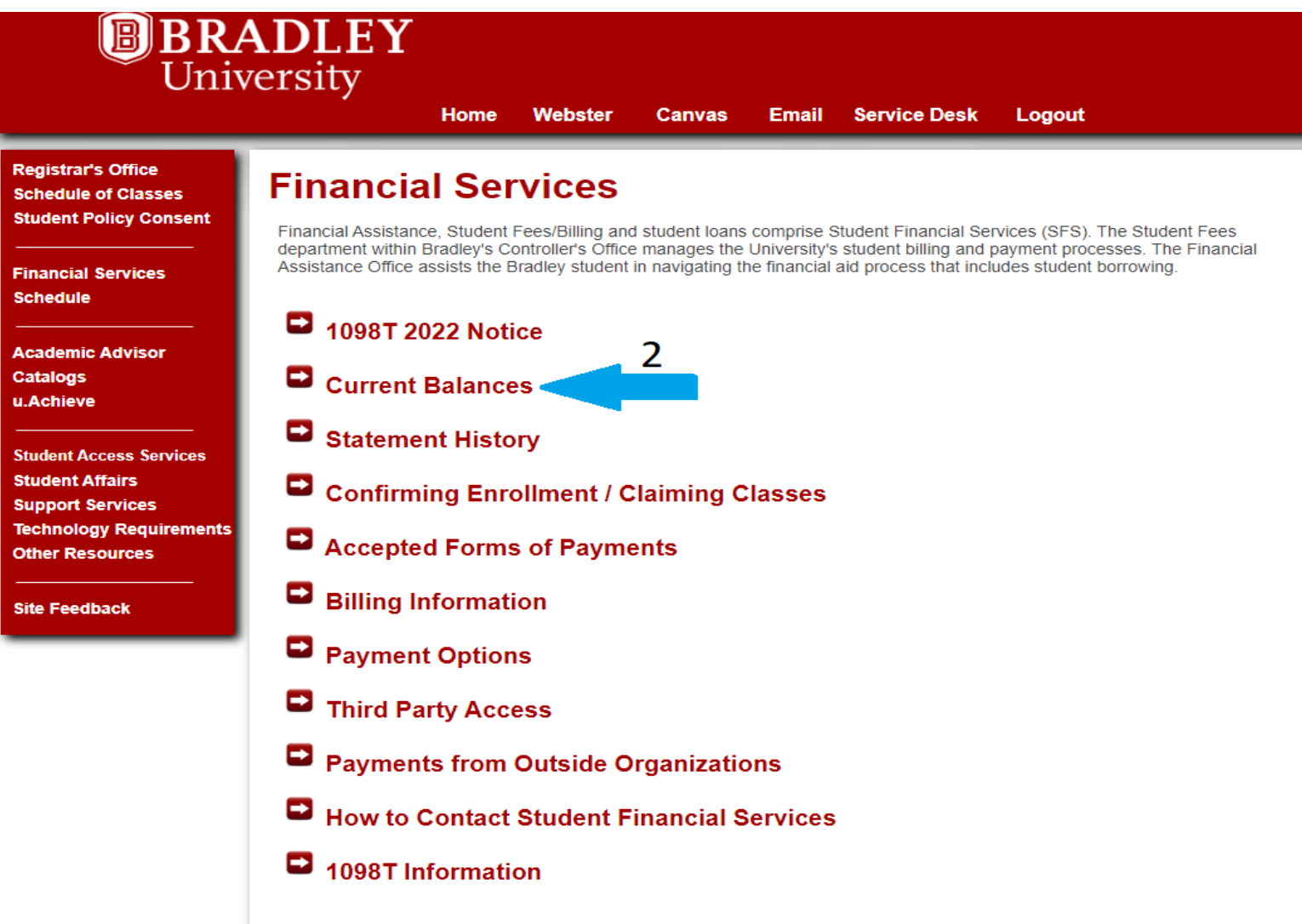

# mybradley.bradley.edu

| Financial S                                                                                                    | Servi                                                          | ces                                                               |                                                      |                                                |                                                                                                    |                                                                          |                                 |
|----------------------------------------------------------------------------------------------------|----------------------------------------------------------------|-------------------------------------------------------------------|------------------------------------------------------|------------------------------------------------|----------------------------------------------------------------------------------------------------|--------------------------------------------------------------------------|---------------------------------|
| Financial Assistance, Stu                                                                                                    | Ident Fees/E                                                   | Billing and stud                                                  | ent loans co                                         | mprise St                                      | udent Financial S                                                                                                    | ervices (SFS                                                             | ). The Student F                |
| <ul> <li>department within Bradle</li> <li>Assistance Office assists</li> </ul>                                                                                                    | y's Controlle                                                  | er's Office man<br>y student in nav                               | ages the Un<br>igating the f                         | iversity's :<br>înancial a                     | student billing an<br>id process that in                                                                                                    | d payment pro                                                            | ocesses. The Fi<br>t borrowing. |
|                                                                                                    |                                                                | ,                                                                 | 0 0                                                  |                                                |                                                                                                    |                                                                          | 0                               |
| - 1098T 2022 I                                                                                                    | Notice                                                         |                                                                   |                                                      |                                                |                                                                                                    |                                                                          |                                 |
|                                                                                                    |                                                                |                                                                   |                                                      |                                                |                                                                                                    |                                                                          |                                 |
| Current Bala                                                                                                    | ances                                                          |                                                                   |                                                      |                                                |                                                                                                    |                                                                          |                                 |
|                                                                                                    | lease click Ini                                                |                                                                   |                                                      |                                                |                                                                                                    |                                                                          |                                 |
| It you have a credit balance of                                                                                                    |                                                                | tiate Retuind to cla                                              | im vour class                                        | es for the te                                  | rm. You will then si                                                                                                    | nn un for eRefui                                                         | nd and enter your               |
| ces information to have your refund                                                                                                    | d sent to you                                                  | tiate Refund to cla<br>via direct deposit                         | im your class<br>after the term                      | es for the te<br>begins.                       | erm. You will then sig                                                                                                    | gn up for eRefui                                                         | nd and enter your l             |
| ces information to have your refund                                                                                                    | d sent to you<br>Min. Due                                      | tiate Refund to cla<br>via direct deposit<br>Total Due            | im your class<br>after the term<br>Claimed           | es for the te<br>begins.<br>Withdraw           | erm. You will then si                                                                                                    | gn up for eRefu                                                          | nd and enter your i             |
| ments                                                                                                    | Min. Due                                                       | trate Refund to cla<br>via direct deposit<br>Total Due<br>-950.00 | im your class<br>after the term<br>Claimed<br>Y      | es for the te<br>begins.<br>Withdraw<br>N      | erm. You will then sig                                                                                                    | ify Banking Info                                                         | or                              |
| ments                                                                                                    | Min. Due                                                       | tiate Refund to Clé<br>via direct deposit<br>Total Due<br>-950.00 | im your class<br>after the term<br>Claimed<br>Y      | es for the te<br>begins.<br>Withdraw<br>N      | rrm. You will then signature<br>Ve<br>Sig<br>De                                                                                                    | gn up for eRefui<br>ify Banking Info<br>n up for Direct<br>posit Refunds | or                              |
| ments Summer Study Abroad 2023                                                                                                    | Min. Due<br>3,397.27                                           | Total Due<br>-950.00                                              | im your class<br>after the term<br>Claimed<br>Y<br>Y | es for the te<br>begins.<br>Withdraw<br>N<br>N | erm. You will then signed<br>Ve<br>Sig<br>De<br>Make Payment                                                                                                    | gn up for eRefui<br>ify Banking Info<br>n up for Direct<br>posit Refunds | or                              |
| ments Summer Study Abroad 2023                                                                                                    | Min. Due<br>3 0.00<br>3,397.27                                 | Total Due<br>-950.00                                              | im your class<br>after the term<br>Claimed<br>Y<br>Y | es for the te<br>begins.<br>Withdraw<br>N<br>N | erm. You will then signed will the signed will the signed by the signed by the signed by the signed by the signed by the second second se                                                                                                    | gn up for eRefui<br>ify Banking Info<br>n up for Direct<br>posit Refunds | or                              |
| ments Summer Study Abroad 2023 Spring Semester 2023 Statement H                                                                                                    | Min. Due<br>0.00<br>3,397.27                                   | Total Due<br>-950.00                                              | im your class<br>after the term<br>Claimed<br>Y<br>Y | es for the te<br>begins.<br>Withdraw<br>N      | Ver<br>Ve<br>Sig<br>De<br>Make Payment                                                                                                    | gn up for eRefui<br>ify Banking Info<br>n up for Direct<br>posit Refunds | nd and enter your i             |
| ces information to have a credit balance, pi information to have your refund Summer Study Abroad 2023 Spring Semester 2023 Statement H                                                                                      | Min. Due<br>3,397.27<br>istory                                 | Total Due<br>-950.00                                              | im your class<br>after the term<br>Claimed<br>Y<br>Y | es for the te<br>begins.<br>Withdraw<br>N      | Ve<br>Sig<br>De<br>Make Payment                                                                                                    | gn up for eRefui<br>ify Banking Info<br>n up for Direct<br>posit Refunds | or<br>ne not                    |
| ments  Summer Study Abroad 2023  Spring Semester 2023  Statement H  Confirming I                                                                                                    | Min. Due<br>9 0.00<br>3,397.27<br>istory<br>Enrollm            | Total Due<br>-950.00<br>10,191.80                                 | im your class<br>after the term<br>Claimed<br>Y<br>Y | es for the te<br>begins.<br>Withdraw<br>N<br>N | Ver<br>Ve<br>Sig<br>De<br>Make Payment                                                                                                    | ify Banking Info<br>n up for Direct<br>posit Refunds                     | or<br>ne not                    |
| res       If you have a credit balance, pi information to have your refund         ments       Summer Study Abroad 2023         Spring Semester 2023       Statement H         Statement H       Confirming I               | Min. Due<br>3,397.27<br>istory<br>Enrollm                      | Total Due<br>-950.00<br>10,191.80                                 | im your class<br>after the term<br>Claimed<br>Y<br>Y | es for the te<br>begins.<br>Withdraw<br>N<br>N | erm. You will then signed will the signed with the signed by the signed by the signed | ify Banking Info<br>n up for Direct<br>posit Refunds                     | or<br>ne not                    |
| If you have a credit balance, pinformation to have your refund         ments         Summer Study Abroad 2023         Spring Semester 2023         Statement H         Confirming I         Accepted For                    | Min. Due<br>3 0.00<br>3,397.27<br>Story<br>Enrollm<br>orms of  | Total Due<br>-950.00<br>10,191.80<br>Payments                     | im your class<br>after the term<br>Claimed<br>Y<br>Y | es for the te<br>begins.<br>Withdraw<br>N<br>N | ve<br>Sig<br>De<br>Make Payment                                                                                                    | ify Banking Info<br>n up for Direct<br>posit Refunds                     | or<br>ne no                     |
| <ul> <li>If you have a credit balance, pi information to have your refund</li> <li>Summer Study Abroad 2023</li> <li>Spring Semester 2023</li> <li>Statement H</li> <li>Confirming I</li> <li>Accepted Formation</li> </ul> | Min. Due<br>9 0.00<br>3,397.27<br>istory<br>Enrollm<br>orms of | Total Due<br>-950.00<br>10,191.80<br>Payments                     | im your class<br>after the term<br>Claimed<br>Y<br>Y | es for the te<br>begins.<br>Withdraw<br>N<br>N | Ver<br>Ve<br>Sig<br>De<br>Make Payment<br>3                                                                                                    | ify Banking Info<br>n up for Direct<br>posit Refunds                     | or<br>ne not                    |

St Su Te Ot

## Making Payments

- Credit Card pay online at MyBradley.Bradley.edu
  - Credit Cards Accepted VISA, MasterCard, Discover and American Express
  - 2.85% service fee for domestic credit or debit card payments of tuition, fees, room and board
  - Minimum \$3 service fee for transactions of at least \$20 and less than \$106
- Bank Account pay online at MyBradley.Bradley.edu.
  - There is a \$.50 service charge to pay by ACH
- Mail in a check
- Bring in a check or cash to Cashier's Window in Swords Hall (10 a.m. 2 p.m. Monday through Friday)
- Credit Card payments can only be made online

# Pay in Full Option 1

- Each Semester pay the balance in full
  - Fall Semester due August 9, 2023
  - Spring Semester due January 3, 2024
  - Summer Term due May 1, 2024

## Deferred Payment Plan (DPP) Option 2

- Must enroll through MyBradley.Bradley.edu (\$30 enrollment fee) each term
- 5 online payments per semester at MyBradley.Bradley.edu
- First Fall Payment due August 9, 2023
- First payment is a minimum of 20% of current balance owed for semester
- Remaining balance owed as of first day of the term is subject to a one-time 4% deferment charge
  - Students must accept the change once the fee is added so it will be spread out over the additional installments
- Balance paid in four additional installments per semester
- Must be paid through the website to avoid late fees from Transact

#### If you do not pay the full balance before the first day of classes, you must enroll in the deferred payment plan. The payment plan divides each semesters' balance into installments. Payment is determined by taking semester charges, subtracting semester financial assistance (not including work study), and dividing the balance by the number of payments available for that plan. The first payment must be a minimum of the required percentage of the semester balance and is required before the start of the semester. A finance charge of 4% will be applied once to the remaining

Notifications

balance each term, on the first day of the term. Remaining payments are due monthly for the rest of the term.

Reminder - if a student's account is not current as of 11/15/2022, a registration hold has been added to the account for future terms. We encourage you to reach out if you have questions or concerns.

## Transact – Payment Plan Enrollment

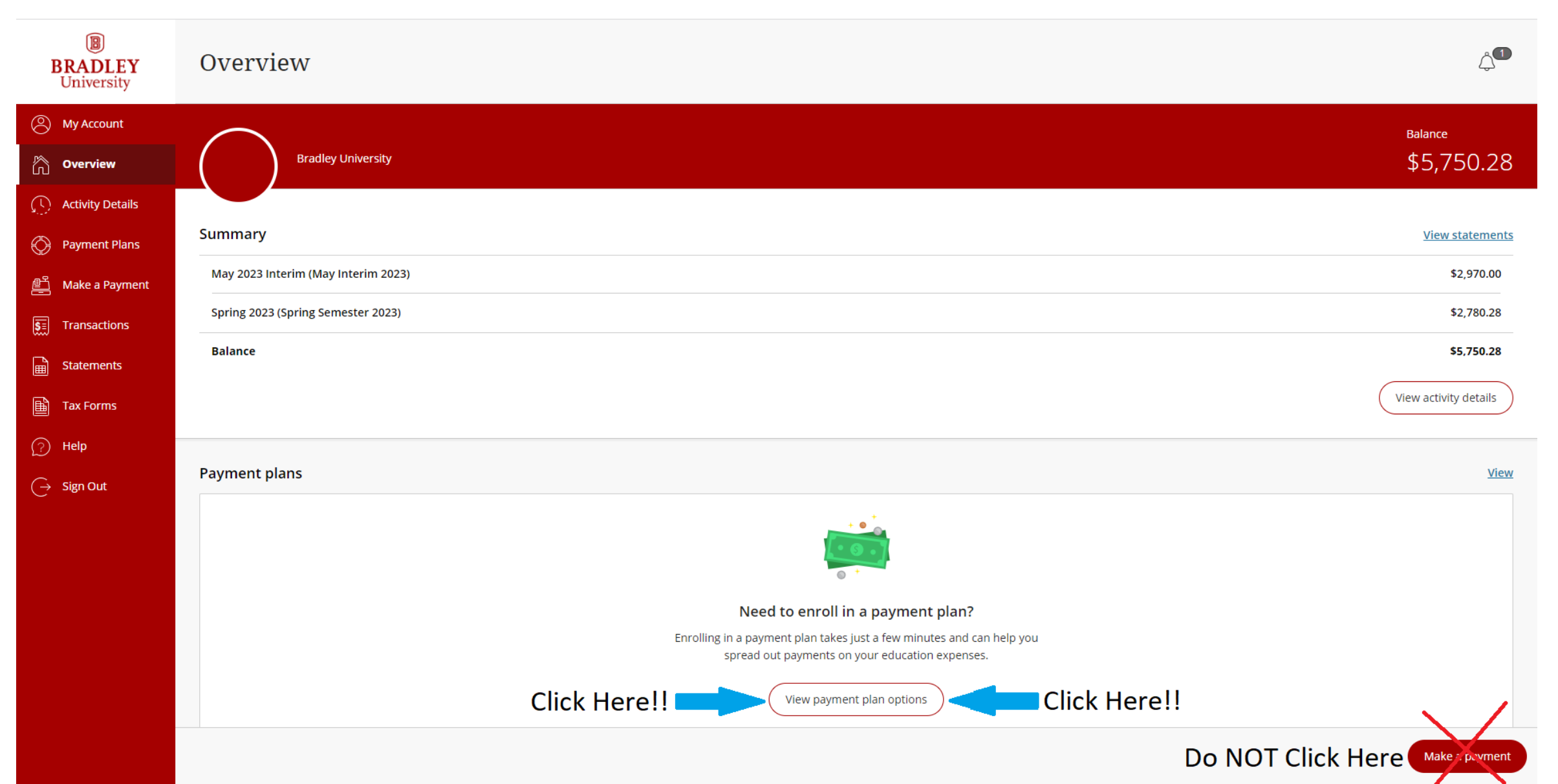

# Transact – Payment Plan Enrollment

- After clicking "View Payment Plan Options" a pop up will appear
- Please review the details of the pop up
- 5 payments per semester
- \$30 Enrollment fee
  - \*\* IMPORTANT \*\* if you do not see the \$30 fee you are in the wrong place and you are NOT enrolling in the plan
- 1. Click "Enroll in plan"
- 2. Read the eSignature disclosure and click "Accept"
  - Type your name to sign
- 3. click "Continue"

### I Agree

#### \* Please enter your student ID as your eSignature

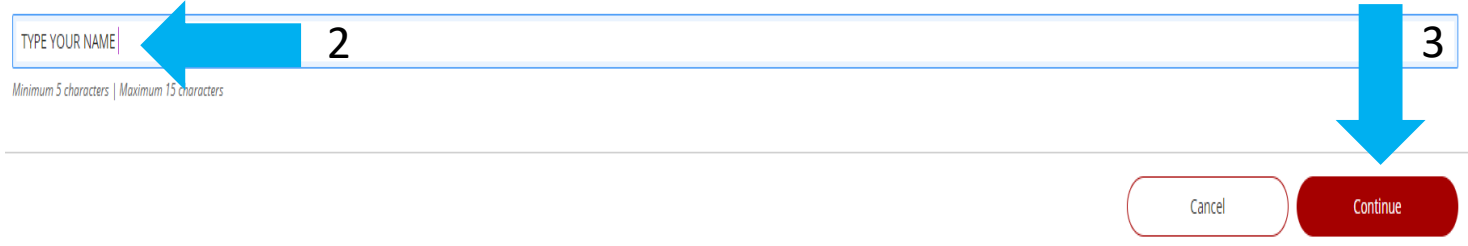

| × | <sup>Overview</sup><br>Payment Plans                                                                                                    |   |
|---|----------------------------------------------------------------------------------------------------|---|
|   | \$2,970<br>Amount you can<br>enroll in plan<br>2 payments   \$30 enrollment fee                                                                                                    |   |
| I | Payment Schedule          \$1,485         Payment due at time of enrollment                                                                                                    |   |
| l | 2 \$1,485<br>Payment due 4/19/23                                                                                                    |   |
|   | Auto pay available: If you set up auto pay, all scheduled payments will occur on the payment plan due dates.                                                                                                    |   |
|   | Plan Details                                                                                                    |   |
|   | <b>Enrollment fee:</b> There is an enrollment fee of <b>\$30</b> , <b>due</b><br><b>upon enrollment</b> , to participate in this plan. This fee<br>covers your school's administrative costs associated<br>with the plan, and is in addition to the plan amount of<br><b>\$2,970</b> . |   |
|   | Cancel Enroll in plan                                                                                                    | 1 |
|   |                                                                                                    |   |

## Transact – Payment Plan Enrollment

| C Enrollment information | Step 3 of 5: <b>Pay amount</b><br>✔ <b>- ⊘ - 3 - (4 - (5</b> ) |                 |
|--------------------------|----------------------------------------------------------------|-----------------|
|                          | Payment due at time of enrollment<br>\$1,515                   |                 |
|                          | 2023 May Interim: Study Away May 2023                          |                 |
|                          | Enrollment fee \$30                                            |                 |
|                          | 2023 May Interim: Study Away May 2023                          |                 |
|                          | Plan amount \$2,970                                            |                 |
|                          | First payment \$1,485                                          | Verify and      |
|                          |                                                                |                 |
| yment                    |                                                                | \$1,515.00      |
|                          |                                                                | Cancel Continue |

## Transact – Payment Plan Enrollment

Overview

Payment Plan Enrollment

| Pay amount                               | Step 4 of 5: <b>Payment method</b>                                          |                                              |
|------------------------------------------|-----------------------------------------------------------------------------|----------------------------------------------|
| Select your preferred form of<br>payment | How would you like to pay?<br>Payment amount<br>\$1,515<br>* Payment method | YOUR NAME DATE                               |
| 2.85% fee                                | New credit or debit card                                                    |                                              |
| \$0.50 fee                               | New bank account                                                            | D123456789 0001234567890 01234               |
| Not all are Available                    | New 529 Savings Plan                                                        | Routing Number Account Number Check Number   |
| Paid through Flywire                     | International payment                                                       | ** Debit card # is not the same as account # |
|                                          |                                                                             | After Selecting                              |
|                                          |                                                                             | click "Continue"                             |
| Secure encrypted payment                 |                                                                             | Cancel Continue                              |

## Transact – Initiate Refund

• Enroll your bank account for Direct Deposit

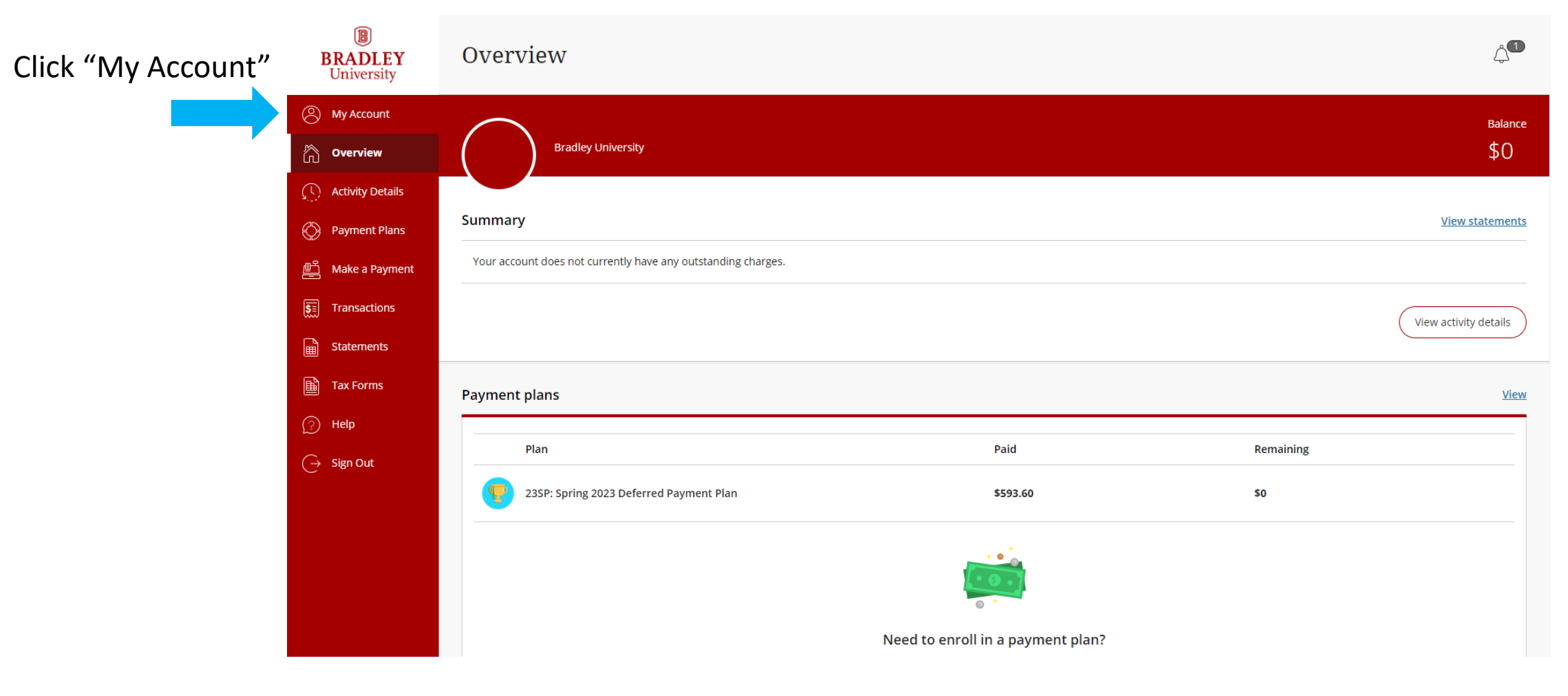

## Transact – Initiate Refund

|                    | Bradley University |   |  |
|--------------------|--------------------|---|--|
| Basic information  |                    |   |  |
| Name               |                    |   |  |
| Payment methods    |                    |   |  |
|                    | VISA               | Ø |  |
| Add payment method |                    |   |  |
| Pavers             |                    |   |  |

Do you know someone that would like to help you pay? Invite them to have access to your account!

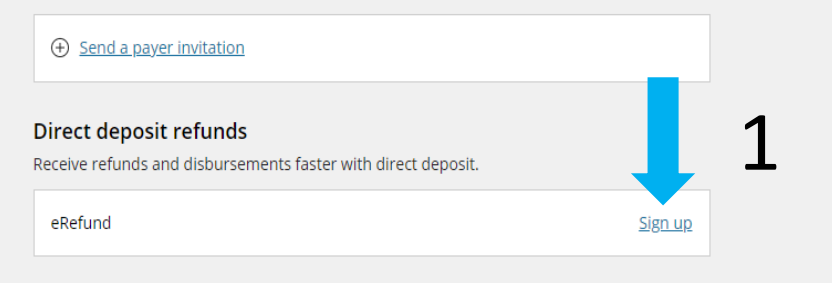

Direct deposit refunds

## Step 1 of 3: Agreement

I understand that the Bradley University assumes no responsibility for processing a replacement refund until the rejected funds are returned to the school.

An eRefund email notification will be sent to my student email address when a refund has been processed and is in transit to my bank account.

By enrolling in the Bradley University eRefund program, I acknowledge that I have read, understand and accept these terms and conditions.

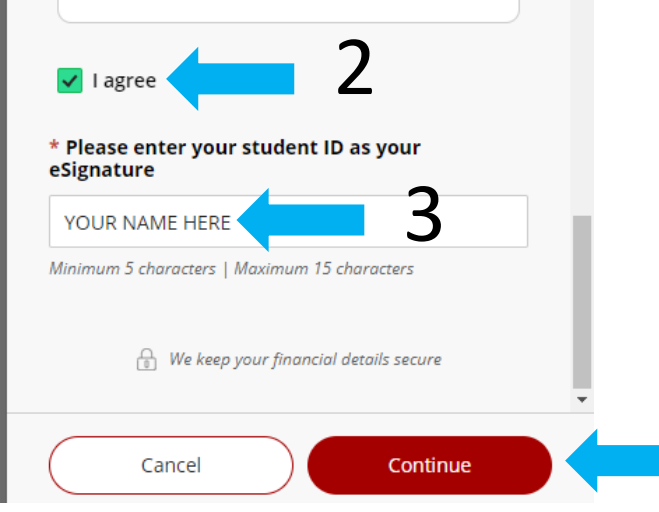

- 1. Click "Sign up"
- 2. Check "I agree" to the terms
- 3. Type your Student ID # to sign the agreement
- 4. Click "Continue"

## Transact – Initiate Refund

- Use the same information you use to get your direct deposit from work.
- If you have a question on what information you need to enter to successfully receive your money, please contact your bank.
- Debit card # is not the same as account #

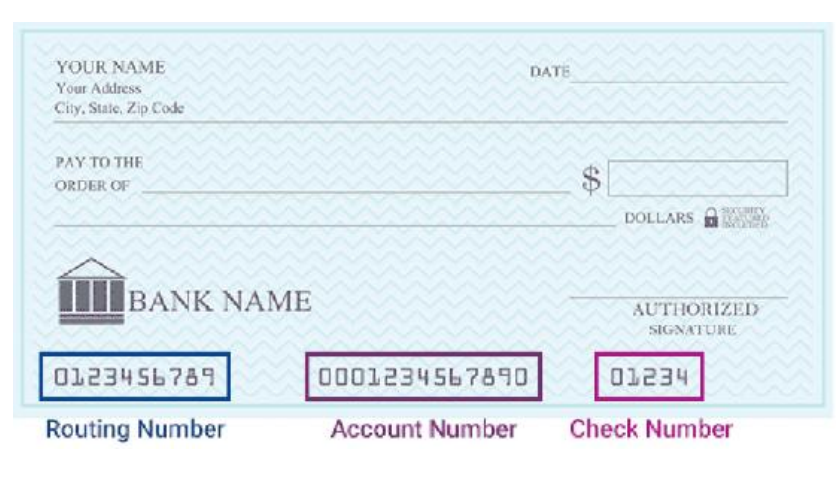

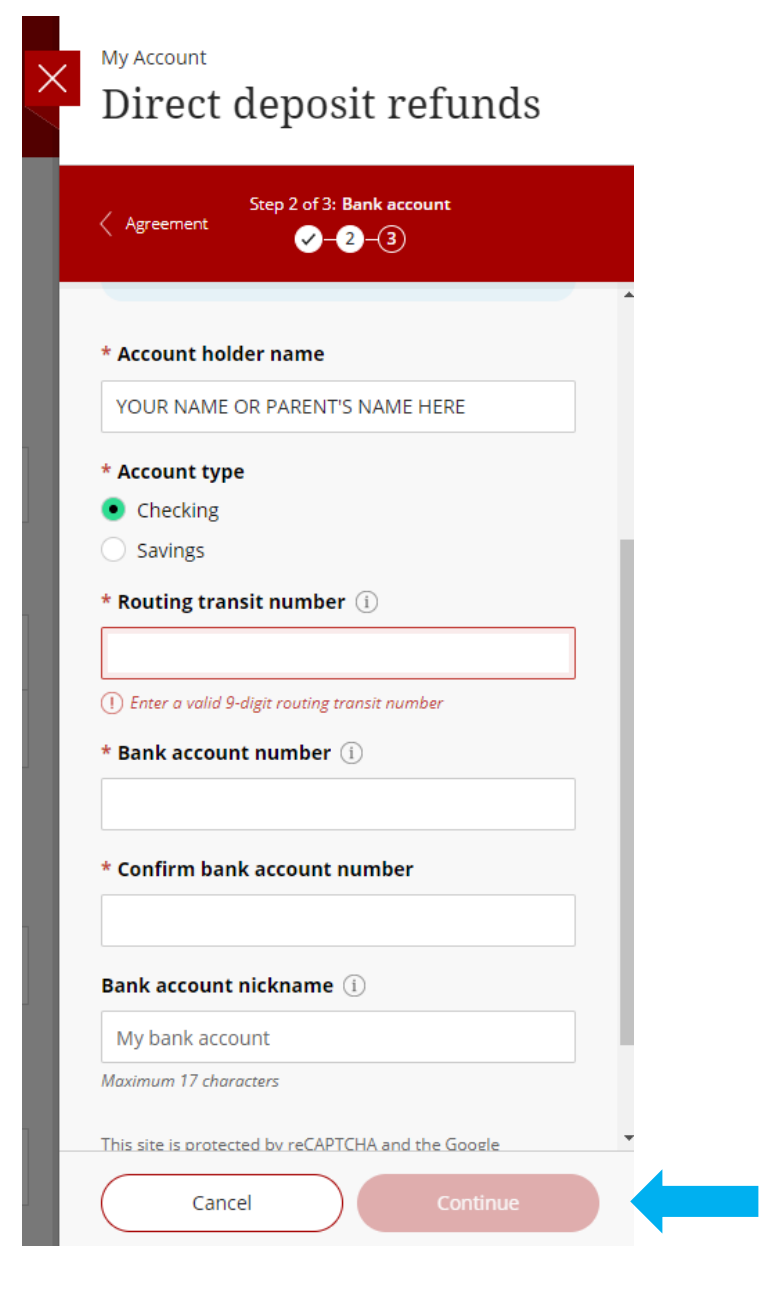

- Once you have verified everything is correct, click "Continue"
- The next page will allow you to review your information before submitting
- Please review this carefully to avoid potential delay to your refund

**Click Here** 

# **Parent/Guest Access**

Students must give parents or other third parties access to view and pay bills. This is done by the student at MyBradley.Bradley.edu

- Once logged in to MyBradley, go to Financial Services on the left and click on Current Balances.
- Click on Make Payment, which will appear in blue to the right to go to the TransAct website.
- After logging in to Transact, click on My Account located in the menu on the left and scroll down to "Payers" where you will click on "Send a payer invitation" (menu on right will appear)
- In order for parents to receive an e-mail when bills are available online, STUDENTS need to add parent's e-mail address(es) in MyBradley under the Personal Info section
- Students need to provide a signed authorization to release information in order for Bradley to discuss their account with anybody else, as required by FERPA

| University        | Overview                            | لاسها                  |
|-------------------|-------------------------------------|------------------------|
| My Account        |                                     | Balance                |
| Overview          | Bradley University                  | \$5,750.28             |
| Activity Details  |                                     |                        |
| Payment Plans     | Summary                             | <u>View statements</u> |
| ို Make a Payment | May 2023 Interim (May Interim 2023) | \$2,970.00             |
| Transactions      | Spring 2023 (Spring Semester 2023)  | \$2,780.28             |
| Statements        | Balance                             | \$5,750.28             |
| Tax Forms         |                                     | View activity details  |
| Help              |                                     |                        |
|                   |                                     |                        |

| × | My Account<br>Payer Invitation                                                                                         |
|---|----------------------------------------------------------------------------------------------------|
|   | Payer information                                                                                                    |
|   | * First name                                                                                                    |
|   | * Last name                                                                                                    |
|   | * Email address                                                                                                    |
|   | * Confirm email address                                                                                                |
|   | Payer access                                                                                                    |
|   | By sending this invitation, I hereby authorize this<br>payer to access my account information and/or<br>make payments. |
|   | <ul> <li>Allow access to statements</li> <li>Allow access to tax forms</li> </ul>                                      |
|   | Cancel Send invitation                                                                                                 |

# **College Savings Plans**

- For families using College IL, you need to send an email every semester that you plan to use those funds and our office will then manually claim the student's classes. We will then send out an email after the payment has been received to notify you that there is a new billing statement so you can pay the balance.
- For other 529 plans, the payment is due by the claiming date for each semester. Please give yourselves enough time to process the request with your plan holder, on average 7-10 days.

# **External Scholarships**

- If you are receiving a scholarship from an organization outside of Bradley, it may come directly made out to you. In that case, you can use that funding for your educational expenses as you see fit.
- If the check is instead sent to Bradley University, it will be applied to your student billing account.
- Sometimes the check is made out to both the student and the school. In that case, we will need you to endorse the check before it can be applied to your account. We will notify you if it is sent to the school. If the check is sent to you, then you will need to bring it to our office for processing.
- External scholarships are considered part of your financial assistance package and will not be credited as payment for confirming enrollment.

# Review

**Determine the Best Payment Plan for Your Family** 

**Students – Check Your Bradley Email Every Day** 

**Confirm Your Enrollment by the Deadline – August 9<sup>th</sup>** 

Enter Parent Email on MyBradley, add them as an Authorized Payer on Transact & Complete the Release of Information BRADLEY University about admission academics campus life alumni athletics

🔺 Charges and Payment Options 🗸 Financial Assistance 🗸 Educational Borrowing 🗸 1098-T Information Staff

Home / Offices / Student Affairs / Student Financial Services / Educational Borrowing

### EDUCATIONAL BORROWING

Families have many opportunities to manage educational costs through long-term borrowing. Federal student loans are the best option, offering low cost and postponement of repayment until the student graduates. You must be enrolled at least half-time (six hours undergraduate, four hours graduate) to be eligible. Parent PLUS is one federal option that offers reasonable rates and attractive repayment terms.

With private loans, interest typically accrues immediately and fluctuates with market rates. Unlike federal loans, most undergraduate private loan borrowers will need a cosigner. Overall, federal loan programs are less expensive than private loans and should be considered first when developing your cost management plan.

#### PRIVATE LOANS

Private loans should not be a first choice since interest typically begins accruing immediately and fluctuates with market rates.

### STUDENT LOANS

Federal loans, available to both undergraduate and graduate students, are either subsidized (interest-free before repayment begins) or unsubsidized (interest begins accruing upon loan disbursement).

### PLUS LOANS FOR UNDERGRADUATE STUDENTS

🖹 APPLY 🛱 VISIT 🛱 GIVE 📇 🏢 🔍

PLUS is a federal borrowing opportunity for parents of undergraduate students enrolled in at least six (6) credit hours.

## Managing The Cost Federal Student Loans:

- Awarded based on completing the FAFSA.
- Must be done each school year and the application for the 2023-24 academic year opened October 1, 2022.

## Loan Amount:

- For Freshmen: \$5,500
- After Origination Fees = \$5,441
- May be subsidized or unsubsidized
  - Depends on FAFSA and other financial aid

\* Origination fee of 1.057% is deducted by the federal government when the loan is disbursed

## Managing The Cost Federal PLUS Loans:

- Parent applies online at StudentAid.gov after June 1<sup>st</sup>
- Approval is based on credit and a FAFSA must be filed.
- New application must be filed each academic year.

## Loan Amount:

- Approved Loan Amount: \$10,000 PLUS
- After Origination Fees = \$9,577

\* Origination fee of 4.228% is deducted by the federal government when the loan is disbursed

## Managing The Cost Additional Details

Students & Parents (depending on loan) <u>MUST</u> complete Entrance Counseling & sign a Master Promissory Note before loans can be disbursed.

Interest Rates for Direct Loans first disbursed on or after July 1, 2023, and before July 1, 2024:

- Unsubsidized Loan = 5.5%
- Subsidized Loan = 5.5% (interest does not accrue while in school)
- Parent PLUS Loan = 8.05%

Loan Repayment:

- Direct student loans generally enter repayment six months after graduation (as eligible)
- PLUS loans begin repayment after the loan is fully disbursed February 2024 in most cases (deferment options are available)

## Managing The Cost Cost of Attendance:

Federal guidelines limit the amount that you can borrow and require all schools to submit the cost of attendance.

## Example:

- Bradley certifies amount based on cost of attendance minus financial assistance
  - \$47,000 Cost of Attendance
  - <u>- \$20,000</u> Financial Assistance
  - \$27,000 PLUS loan eligibility

🛯 🖹 APPLY 🔿 VISIT 🔮 GIVE 📇 🎹 🔍

### BRADLEY University about admission academics campus life alumni athletics

🛖 Charges and Payment Options 🗸 Financial Assistance 🗸 Educational Borrowing 🖌 1098-T Information Staff

Home / Offices / Student Affairs / Student Financial Services / Educational Borrowing / Private Loans

### **PRIVATE LOANS**

Private student loans should be considered "last resort" opportunities. You should utilize all other financing options before applying for a private product. Remember, federal student loan programs are less expensive than private loans and should be considered first. Private loan interest typically begins accruing immediately and fluctuates with market rates. Undergraduate private loan borrowers will be required to have a cosigner.

The lender, not Bradley, determines eligibility for a private loan. However, the university is required to certify your enrollment and calculate the amount you can borrow. Total loan amount is limited to cost of education minus financial assistance. Proceeds from these loans are disbursed through Bradley.

The university does not endorse or recommend any specific private loan products.

Before deciding on a lender, here are some questions you need to ask:

- How soon will I enter repayment? Are interest-only payments required during enrollment?
- · How often is the interest capitalized? (Capitalization is when accrued interest is added

#### PRIVATE LENDERS

- Bradley certifies the amount borrowed like the PLUS loan
- Interest rates vary depending on the lender
- You should RESEARCH & COMPARE private lenders

## Who to Contact with Questions

### **Student Financial Services**

Swords Hall, Room 100 1501 West Bradley Avenue Peoria, IL 61625

Walk-in hours: 9 am - 4 pm (M-F)

### E-mail:

Bursar's Office: stufees@bradley.edu Financial Assistance: bufinaid@bradley.edu QuickCard Office: quickcardhelp@bradley.edu QuickCard Office Swords Hall, Room 103 1501 West Bradley Avenue Peoria, IL 61625

### **Telephone:**

Student Fees: 309-677-3388 Financial Assistance: 309-677-3089 Quickcard: 309-677-3463

### Fax:

Student Fees: 309-677-4062 Financial Assistance: 309-677-2798

# bradley.edu/offices/student/sfs/